URL链接组件

示例及解析
实现步骤

URL链接组件用于展现通过URL链接的资源,通常用于添加Smartbi系统中的透视分析、即席查询、电子表格、自助仪表盘等内部资源及通过WEB网址链接的外部资源,并且可以与内部、外部的资源交互,例如传参、下钻等。

## 示例及解析

下图分别显示了内部资源传参、外部资源、内部资源与内部资源在TAB页下钻。

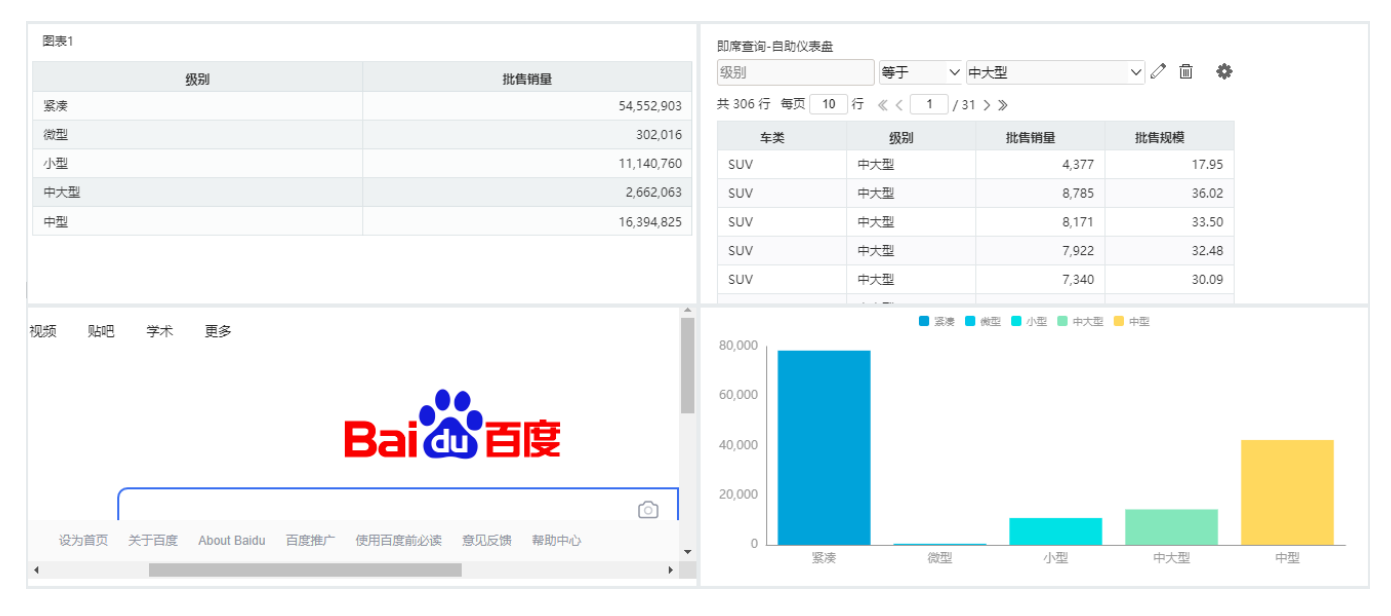

## 实现步骤

1、在自助仪表盘新建一张清单表,列的字段分别为"车系"字段、"批售销量"字段。

|                  | ĸ              |                                 | : 🗆                                     |
|------------------|----------------|---------------------------------|-----------------------------------------|
|                  |                | #列 🗸 🕜 立即刷新   组件 🏥 🔳 💼 🛄 🔟 更多 🗸 | ■ 智能配图                                  |
| 数据 主题 图层         | iii列 <u>车系</u> | 批告销量 (合计)                       |                                         |
| CSAC主流热销 Q > 〇 : | ≡行             |                                 | ⊗ 𝔅 □ ▼ ×                               |
| 维度 Q             | ▼筛选            | 图表1                             |                                         |
| ■ 总部             | "维度"或"度量"字     | 车系                              | 批告销量                                    |
| ■ 指标             | 段拖拽到这里         | 德系                              | 23,123,421                              |
| ┢ 主流热销私家车        |                | 法系                              | 1,419,227                               |
| Ab 自动ID<br>Ab 车家 |                | 韩系                              | 6,154,951                               |
| Ab 车企            |                | 美系                              | 11,598,397                              |
| Ab 车类            | ★标记            | 日系                              | 19,306,114                              |
| Ab 品牌            |                | 自主                              | 23,450,457                              |
| Ab 车型            |                |                                 |                                         |
| Ab 级别            |                |                                 |                                         |
| # 均Dr<br>問 批集日份  |                |                                 |                                         |
| # 批售销量           |                |                                 |                                         |
| # 批售规模           |                |                                 |                                         |
| ◎ 总部省份           |                |                                 |                                         |
| @ 总部城市           |                |                                 |                                         |
|                  |                |                                 |                                         |
|                  |                |                                 | • • • • • • • • • • • • • • • • • • • • |

2、从工具栏的 更多 菜单下面拖拽 URL链接 组件到下方的"展现区"。

| 合导: | 航   新建自助仪表盘 > | ¢                              |                    |            |            |                |             |                | : 🗆    |
|-----|---------------|--------------------------------|--------------------|------------|------------|----------------|-------------|----------------|--------|
| 08  |               | □~ 布局~ 设置~                     | 排列 🗸 🕜 立即刷新 🛛 组件 🎫 |            | ▲ 更多       | ~              |             |                | - 智能配图 |
| 数据  | 主题图层          | iii 列 "维度" 或                   | "度量"字段拖拽到这里        |            |            |                |             |                |        |
| 请选择 | ۹ × O :       | Ⅲ 行                            |                    | III<br>注单表 | III<br>☆▽表 | <u>⊪</u><br>≊™ | II<br>★★    |                |        |
| 维度  | Q<br>无数据      | ▼筛选<br>"维度" 或 "度量" 字<br>段拖拽到这里 |                    | 國片         |            |                | СП<br>ТАВД  |                |        |
| 度量  |               | ★ 标记                           |                    |            |            |                | $\setminus$ | A              |        |
|     | 无数据           |                                |                    | 请从         | 左侧双击或拖     | 胸字段到上方         | 区域或这里,或     | 言从顶部工具栏拖腾组件到这里 |        |

3、在弹出的编辑页面选择 内部资源 ,选择一个系统内部的资源,选择对链接目标传的值。

| ☑编辑[URL键 | 接1]             |         |   |   |  |    | $\times$ |
|----------|-----------------|---------|---|---|--|----|----------|
| 类型       | ○ 外部链接 ●        | 内部资源    |   |   |  |    |          |
| 链接 *     | 即席查询-自助仪表盘 0、 ~ |         |   |   |  |    | ~        |
| 对链接目标传   | 值               |         |   |   |  |    |          |
| 源字段      |                 | 目标页面筛选器 |   |   |  |    |          |
| 图表1/级    | 別 ~             | 级别      | ~ | + |  |    |          |
|          |                 |         |   |   |  |    |          |
|          |                 |         |   |   |  |    |          |
|          |                 |         |   |   |  |    |          |
|          | 栏               |         |   |   |  |    |          |
|          | -               |         |   |   |  | 确定 | 取消       |
|          |                 |         |   |   |  |    |          |

效果如下:

点击图表1的"级别"字段可与刚添加的内部资源联动传参。

|                  |              |                    |                 |                       | : 🗆               |
|------------------|--------------|--------------------|-----------------|-----------------------|-------------------|
|                  |              | 彩列 🗸 🕜 立即刷新 🗌 组件 🎫 | 📰 🏦 🖭 🔝 更多 🗸    | /                     | 智能配图              |
| 数据 主题 图层         | iii 列     级别 | 批告销量 (合计)          |                 |                       |                   |
| CSAC主流热销 Q V 🔵 : | ≡行           |                    | %⊗ <b>⊺</b> □▼× |                       |                   |
| 维度               | ▼筛选          | 图表1                |                 | 即席查询-自助仪表盘            |                   |
| ┢ 需求             | "维度"或"度量"字   | 级别                 | 批告销量            | 级别                    | 等于 🗸 小型           |
| Ab 车类            | 段拖拽到这里       | 紧凑                 | 54,552,903      | 共 1273 行 每页 <b>10</b> | 行 《 < 1 / 128 > 》 |
| Ab 级别            |              | 微型                 | 302,016         | 车类                    | 级别批售销量            |
|                  |              | 小型                 | 11,140,760      | 轿车 /                  | 小型                |
|                  |              | 中大型                | 2,662,063       | 轿车                    | 小型                |
| ■ 总部             |              | 中型                 | 16,394,825      | · 新车 /                | 小型                |
| ∎ 指标             |              |                    |                 | · 新车 /                | 小型                |
| 💼 主流热销私家车        |              |                    |                 | 轿车                    | 小型                |
|                  |              |                    |                 | 轿车 /                  | 小型                |
|                  |              |                    |                 | 新车 /                  | 四                 |
|                  |              |                    |                 | 轿车 /                  | 埋                 |
|                  |              |                    |                 | 轿车 /                  | 型                 |
|                  |              |                    |                 | 轿车                    | 型                 |
|                  |              |                    |                 |                       |                   |
|                  |              |                    |                 |                       |                   |

4、再拖拽一个URL链接组件到"展现区",在弹出的编辑页面选择 **外部链接** ,填入一个系统外部的链接。

| ☑编辑[URL链接2]        |                                                                 |                  |     |    |    |  |  |
|--------------------|-----------------------------------------------------------------|------------------|-----|----|----|--|--|
| 类型<br>链接 *<br>请求类型 | 型 ● 外部链接   内部资源<br>推接* https://www.baidu.com/ 讨求类型 ● POST ● GET |                  |     |    |    |  |  |
| 参数名称               |                                                                 | <u>类型</u><br>値 ∨ | 参数值 | +  |    |  |  |
| 6递登录               | 信息                                                              |                  |     | 确定 | 取消 |  |  |
| 1 百度的请求            | 类型只支持GET方式。                                                     |                  |     |    |    |  |  |

效果如下:

| 图表1          |                     | 即席查询-自助仪表盘     |            |                  |
|--------------|---------------------|----------------|------------|------------------|
| 级别           | 批售销量                | 级别             | 等于 🗸       |                  |
| 紧凑           | 54,552,903          | 共 8425 行 每页 10 | 行 《 < 1 /8 | 43 > ≫           |
| 微型           | 302,016             | 车类             | 级别         | 批告销量             |
| 小型           | 11,140,760          | SUV            | 紧凑         |                  |
| 中大型          | 2,662,063           | SUV            | 紧凑         |                  |
| 中型           | 16,394,825          | SUV            | 紧凑         |                  |
|              |                     | 0.07           | 117.+      |                  |
|              |                     |                | 抗击肺炎       | ▲<br><u>新闻</u> 上 |
|              |                     | _              |            |                  |
|              |                     | Baid           | 百度         |                  |
| 设为首页 关于百度 AI | bout Baidu 百度推广 使用百 | 度前必读  意见反馈  帮  | 助中心        | (<br>+           |

5、将TAB页组件拖到"展现区",在页签1中选择图形为柱图和对应的字段。

| iii列 级别           |                |                   |          |                                                                                                    |            |        |  |
|-------------------|----------------|-------------------|----------|----------------------------------------------------------------------------------------------------|------------|--------|--|
| 目行 销售规模 (約        | <del>合计)</del> |                   |          |                                                                                                    |            |        |  |
| ▼筛选               | 图表1            |                   | 即席查询-自   | 即席查词-自助仪表盘                                                                                                    |            |        |  |
| "维度"或"度量"字        | 级别             | 批售销量              | 级别       |                                                                                                    | 等于 🗸       |        |  |
| RUBIARIXE         | 紧凑             | 54,552,903        | 共 8425 行 | 每页 10 行                                                                                                    | 《 < 1 / 8  | 43 > ≫ |  |
|                   | 微型             | 302,016           | 车类       | é                                                                                                    | 级别         | 批售销量   |  |
|                   | 小型             | 11,140,760        | SUV      | 紧                                                                                                    | 凌          |        |  |
|                   | 中大型            | 2,662,063         | SUV      | 紧                                                                                                    | 凌          |        |  |
|                   | 中型             | 16,394,825        | SUV      | 紧                                                                                                    | 凑          |        |  |
|                   |                |                   | 0.07     | 10 <sup>-1</sup>                                                                                                    | ·+         |        |  |
| ● 1 ↓<br>颜色 标签 提示 | 新闻 hao123 地图   | ▲ 初55 吃吧 学;       | 页签1      |                                                                                                    |            | +      |  |
| ▲ 级别              |                |                   | •        | 紧凑 📒 微型 📒                                                                                                    | 小型 📕 中大型 📒 | 中型     |  |
|                   |                |                   | 80,000   |                                                                                                    |            |        |  |
|                   |                |                   | 60,000   |                                                                                                    |            |        |  |
|                   |                |                   | 40,000   |                                                                                                    |            |        |  |
|                   |                |                   | 20,000   |                                                                                                    |            |        |  |
|                   | 设为首页 关于百度 Ab   | out Baidu 百度推广 使用 | ο 🗆      | 紧凑 微型                                                                                                    | <br>小型 中大型 | 中型     |  |
|                   | •              | •                 |          | and a second second sec |            |        |  |

6、添加一个新的页签,将URL链接拖入到新的页签中。

|                  |              |                  |                        |            | : 🗆               |
|------------------|--------------|------------------|------------------------|------------|-------------------|
|                  | □~ 布局~ 设置~ 排 | ▶ ⑦ ○ □□□刷新 ┃ 组件 | 🖬 🏦 🖾 🔳 🔳              | ~          | - 智能配图            |
| 数据 主题 图层         | 列            |                  |                        |            |                   |
| CSAC主流热销 Q ∨ 🔿 : | ; (Ξ) 行      |                  |                        |            |                   |
| 维度               | ▼筛选          | 图表1              | /g+& XX&               | 2/1/ 文本    |                   |
| ┢ 需求             |              | 级别               |                        | <i>∂</i> 📑 | 等于 ~              |
| Ab 车类            |              | 紧凑               | 图片空白                   | URL链接 TAB页 | 行 《 < 1 / 843 > 》 |
| Ab 级别            |              | 微型               | 502,010                | URL链接 F奕   | 10月 批告销量          |
| Ab 预算            |              | 小型               | 11,140,760             | SUV        | 紧凑                |
|                  | A            | 中大型              | 2,662,063              | SUV        | 紧凑                |
|                  | ★ 标记         | 中型               | 16,394,825             | suv        | 紧凑                |
| ┢ 指标             |              |                  |                        | ~~~~       | 1121-             |
| # 销售量            |              |                  | <u>^</u>               | 页签1 页签2    | +                 |
| # 销售规模           |              |                  |                        |            |                   |
| ➡ 主流热销私家车        |              |                  | Baido                  |            |                   |
|                  |              | 设为首页 关于百度 Abo    | out Baidu 百度推广 使用<br>▼ | H]         |                   |

7、在弹出的编辑页面选择 内部资源 ,选择一个系统内部的资源,选择对链接目标传的值。

| ☑编辑[URL | 链接3]            |         |   |   |  |        |    | $\times$ |
|---------|-----------------|---------|---|---|--|--------|----|----------|
| 类型      | ○ 外部链接 (●       | )内部资源   |   |   |  |        |    |          |
| 链接 *    | 即席查询-自助仪表盘 0、 ~ |         |   |   |  | $\sim$ |    |          |
| 对链接目标   | 传值              |         |   |   |  |        |    |          |
| 源字段     |                 | 目标页面筛选器 |   |   |  |        |    |          |
| 图表1 /   | 级别 🗸            | 级别      | ~ | + |  |        |    |          |
|         |                 |         |   |   |  |        |    |          |
|         |                 |         |   |   |  |        |    |          |
|         |                 |         |   |   |  |        |    |          |
| ✓ 隐藏工   | 具栏              |         |   |   |  |        |    |          |
|         |                 |         |   |   |  | 确定     | 取消 |          |
|         |                 |         |   |   |  |        |    |          |

8、在 更多 设置项中选择下钻。

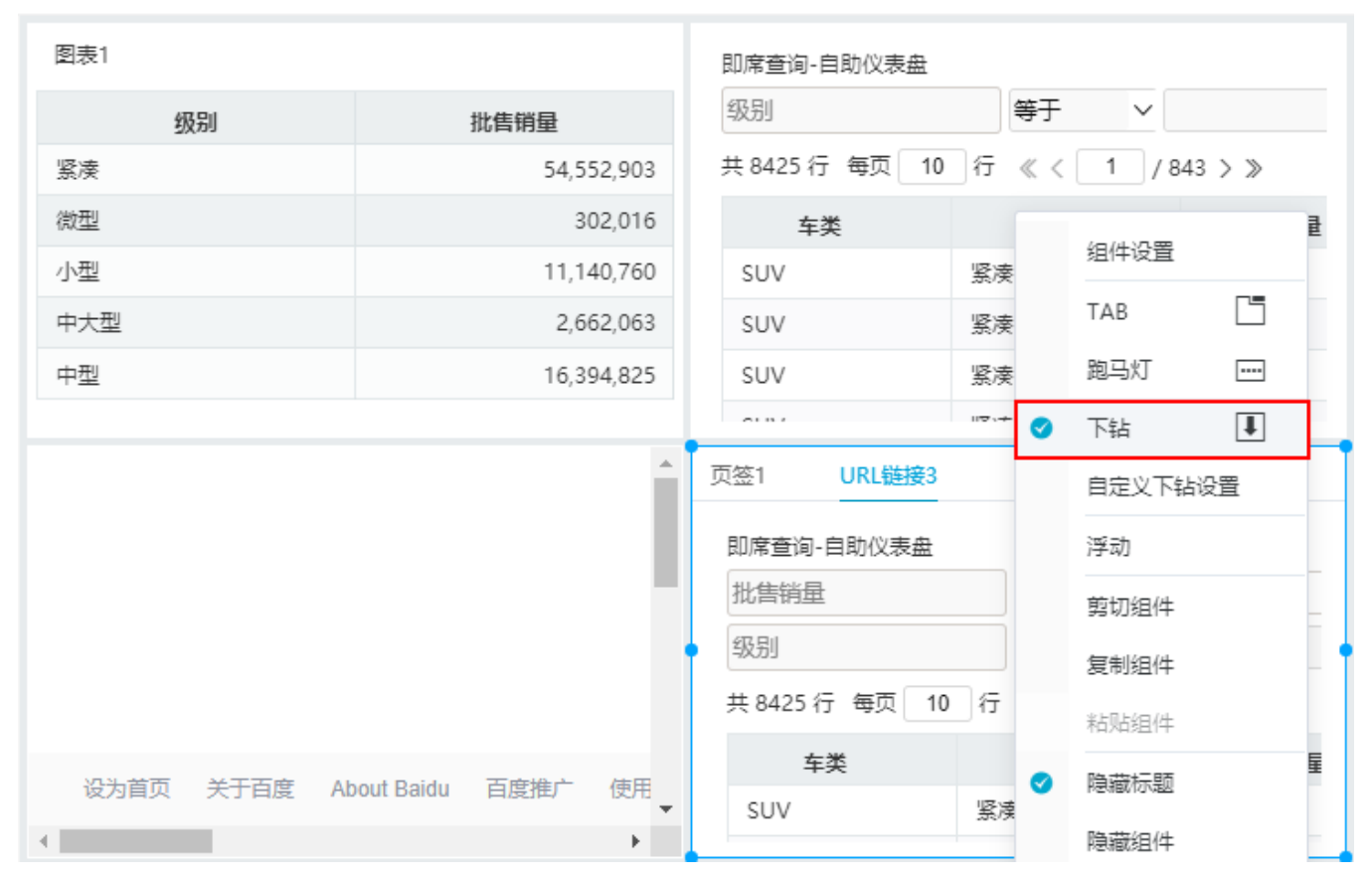

## 最终效果如下:

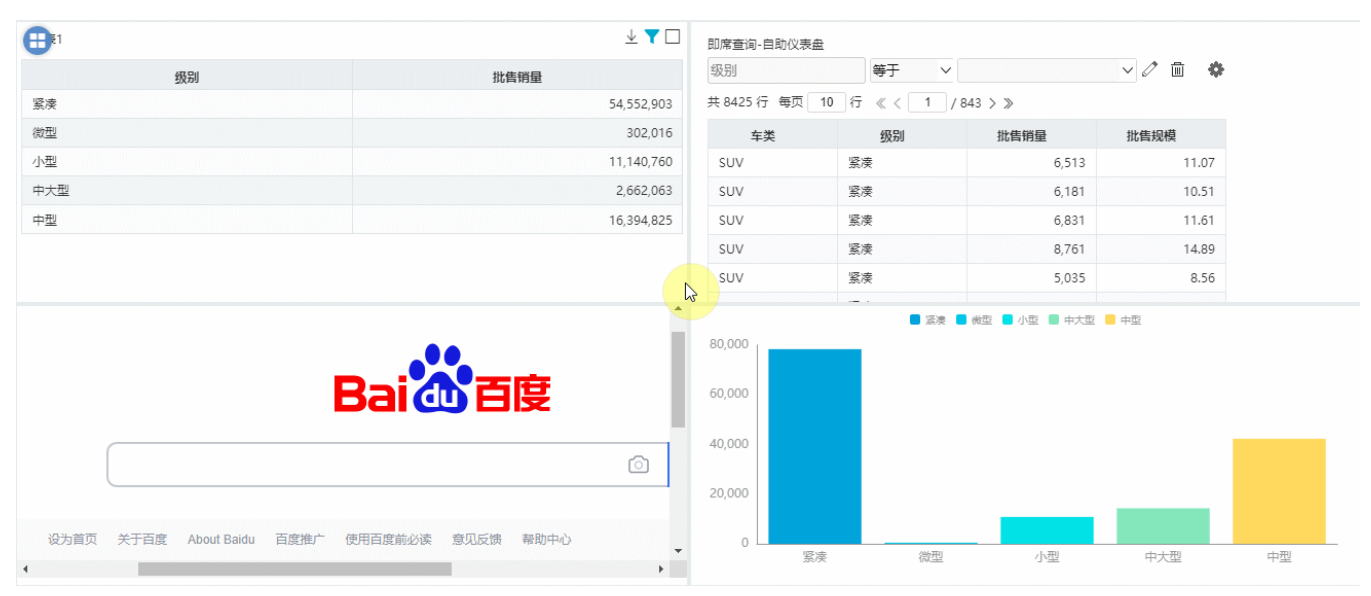